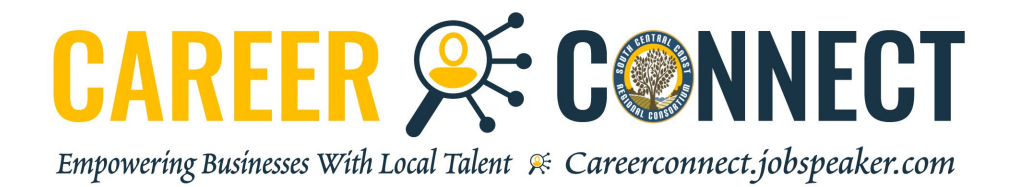

# **Guide for Employers**

## **REGISTER IN JUST A FEW EASY STEPS.**

1. Go to: https://careerconnect.jobspeaker.com

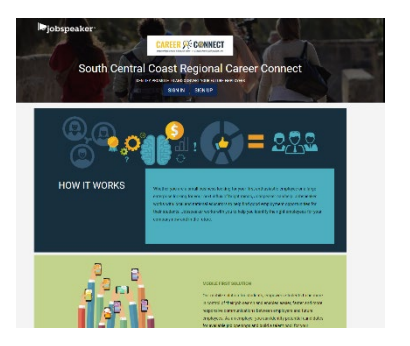

2. Click "Sign Up"

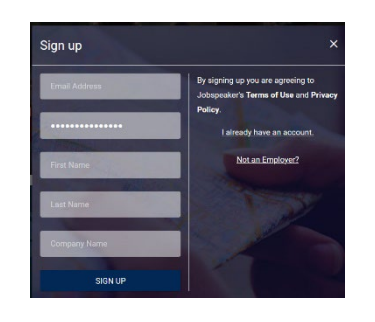

3. Enter your information and click "Sign Up"

## AFTER YOU LOG IN AS AN EMPLOYER YOU ARE ABLE TO:

- Post a Job or Internship
- Manage Applicants
- Register for Job Fair Events
- Search for Candidates

\*For detailed instructions see page 2 for "After you Log In"

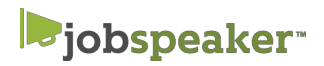

# CAREER 🔆 CONNECT

Empowering Businesses With Local Talent 🚿 Careerconnect.jobspeaker.com

## AFTER YOU LOG IN

- If you are logging in for the first time, you will be prompted to complete a new profile
- Update your settings by clicking on the drop-down arrow at the top right corner of the screen. Here you can enter contact information, title, and other information that you would want students to see. Click Save
- Remember to manage the job applications after posting a job/internship

### Post a Job or Internship

- 1. Click on Jobs in the left navigation menu
- 2. Click on "Post Job" located on the top right-hand side corner

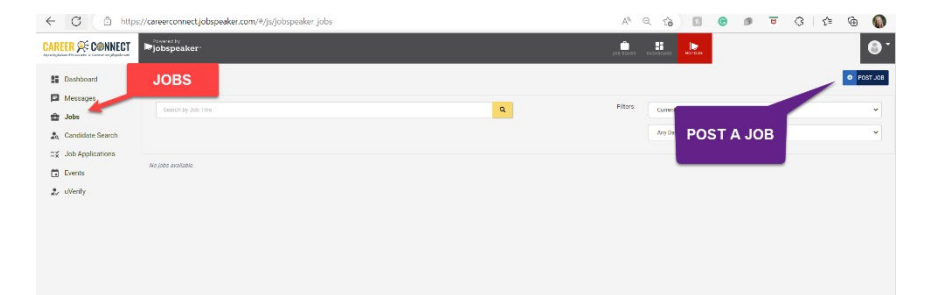

Page 2

- 3. Complete relevant information for posting
  - a. Required information is designated with an "\*"
  - b. For unpaid positions, make a note in compensation field (eg: This is an unpaid internship)
  - c. For all internships add "Intern" to the Job Title
  - d. Include links to any online application under "External Application Link." Jobspeaker will generate an application for your review if you do not have an external link
- 4. All School Boards will be selected to post
  - a. "Post to Jobspeaker Board" to publish job to all students on Jobspeaker across the state
- 5. Click on "Post" to finalize the position
- 6. College Staff will approve the job posting and publish to students
- 7. To edit the listing, locate the Job Title and click "Edit" to the right of the listing
- 8. Edit the Job description, click save

#### Manage Applicants

- 9. From your dashboard, click on "Job Applications" on the left navigation menu
- 10. Locate the Job Title to manage and click "Manage Apps" to the right of the listing
- 11. A list of applicants will appear. Review each application by clicking "Review"
- 12. Employers may print, reject, give an offer, set up an interview, and make notations about the applicant
- 13. Employers may download a list of applicants into a csv file

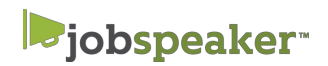